# Kavayitri Bahinabai Chaudhari North Maharashtra University, Jalgaon

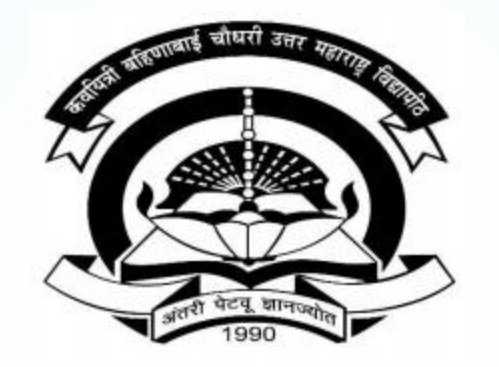

How to Generate Print Eligibility Enrolment Form on College Login

# Go to http://nmuj.digitaluniversity.ac URL and Enter Your College **Username and Password and Login**

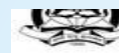

'A' Grade NAAC Re-Accredited (3rd Cycle) Jalgaon-425001, Maharashtra (India)

Change Language Change Theme

» Courses » Colleges & Institutions » Schools » Admissions-AY 2019-2020 » DEEL(External Mode) » Scholarships » e-Suvidha Services » Examinations » Download Various Forms » Online Application » Presentations » Convocations » Online Results Oct/Nov 2019 » Results

#### University

- ▶ About University
- > University Song > Organizational
- Structure
- Accreditation & Recognition
- > Awards & Honors > Tribunal
- ▶ Statistics
- > Maharashtra Public University Act 2016
- > Lab to Land Project
- > Maharashtra Prohibition Of Ragging Act, 1999
- Right to Information Act
- > University Job Opening > Colleges/Institutes Job
- Openings
- > Tenders New
- > Advertisement

#### Activities/Services

- > Department of Student's Welfare
- > Knowledge Resource Center
- > Syllabi
- > Academic Calendar
- > Events/ Conferences/ Workshops New
- > Central Training and Placement Cell
- > University Industry Interaction Cell
- > Continuing Education Program
- ▶ Student's Corner
- > Sports Section
- ▶ Other Services
- > NMU1 Staff E-mail

#### Media

▶ Media Coverage New > Visual Tour

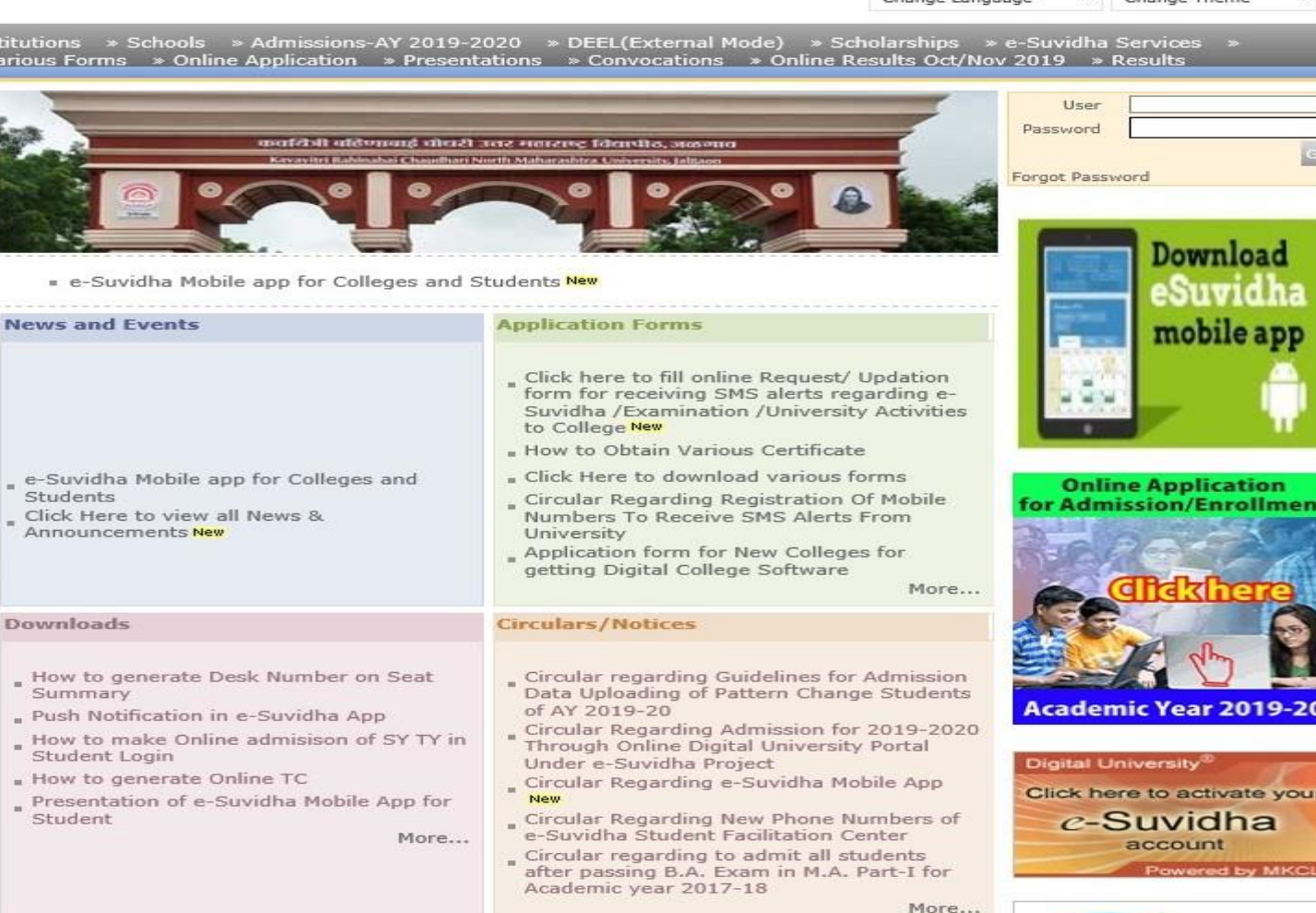

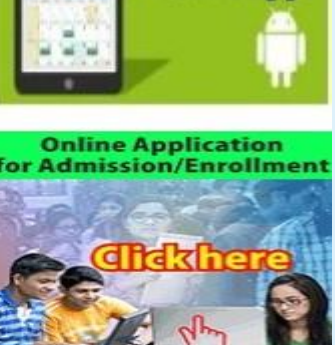

-

Academic Year 2019-20

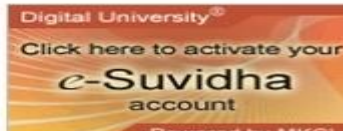

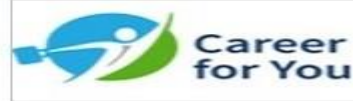

Academics

### **Click on Registration Link**

Q

nome any count any seconds acount action and action action

Kavayitri Bahinabai Chaudhari North Maharashtra University 'A' Grade NAAC Re-Accredited (3rd Cycle) Jalgaon-425001, Maharashtra (India)

Course Definition | College Definition | Admissions | Registration | Administration | Messaging | Pre Examination | Examination | Reports | Student Profile | Invoice | Dashboard | Student Facilitation Center |

**Reports Dashboard** 

Home

Student Facilitation Center

Course Definition
 College Definition
 Admissions

Registration - Administration - Messaging

Pre Examination

Examination

Reports
Student Profile

Invoice

Dashboard

#### Welcome Khandesh College Education Society's Moolji Jaitha College ! You have logged in as College and your last logon was 4/29/2020 5:00:46 PM

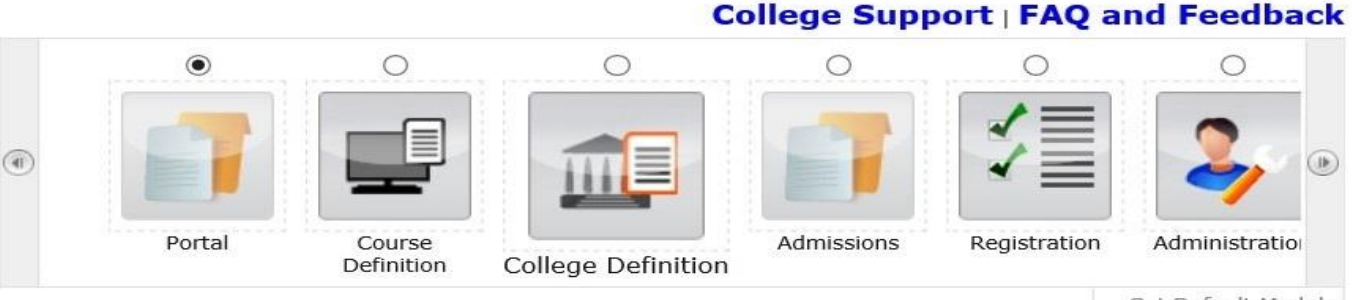

Set Default Module

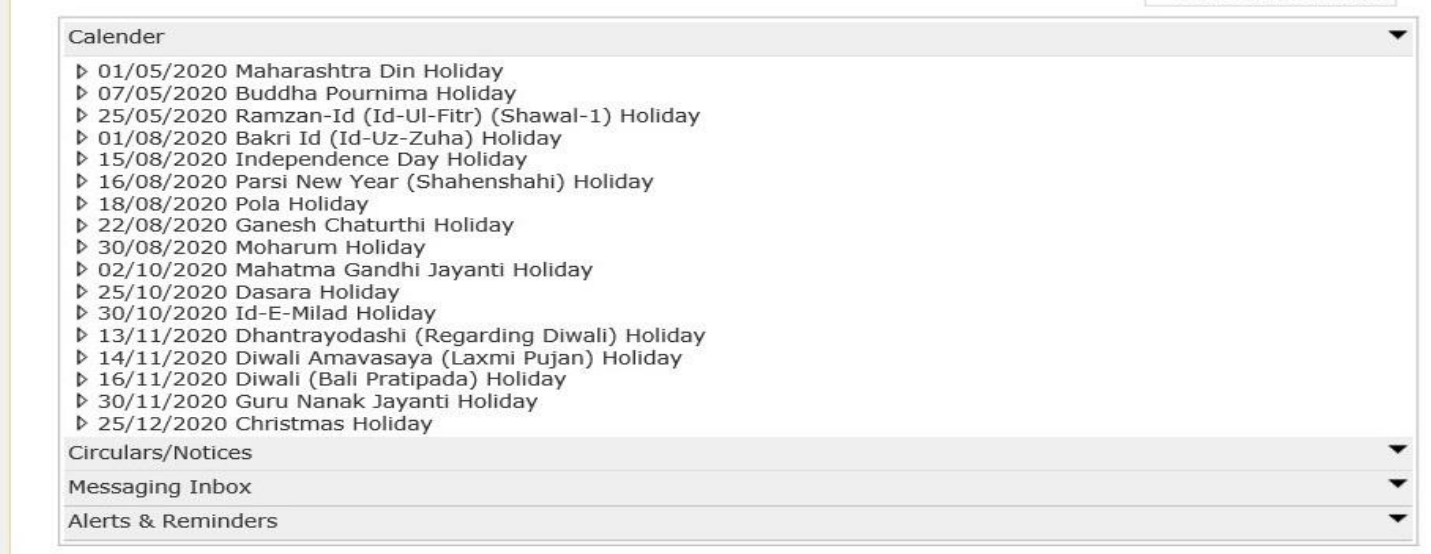

# **Click on Print Eligibility-Enrolment Form Link**

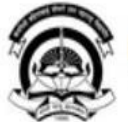

Home • My Login • My Settings • Logout • Calendar • Sitemap • Contact Us • Switch TO OA
Kavayitri Bahinabai Chaudhari North Maharashtra University
'A' Grade NAAC Re-Accredited (3rd Cycle) Jalgaon-425001, Maharashtra (India)

Print Eligibility-Enrolment Form | Pending Eligibility Forms | Submit For Registration | Reports | Paper Change Request | Submit to Registration Schedule |

### **Reports Dashboard**

#### Welcome Mahatma Gandhi Taluka Shikshan Mandal's Arts, Commerce and Science Collegee Obopstaals College and your last logon was 5/5/2020 3:13:30 PM

|                                                                          | Pending for Eligibility Processing              |
|--------------------------------------------------------------------------|-------------------------------------------------|
| Registration                                                             | Unprocessed Eligibility Statistics              |
| Print Eligibility-Enrolment                                              | Uploaded Discrepancy Statistics                 |
| Pending Eligibility Forms                                                | Pending Exemption Approvals                     |
| <ul> <li>Submit For Registration</li> <li>Reports</li> </ul>             | Merge Profile and Delete Profile Request Status |
| <ul> <li>Paper Change Request</li> <li>Submit to Registration</li> </ul> |                                                 |
| Schedule                                                                 |                                                 |
|                                                                          |                                                 |
|                                                                          |                                                 |
|                                                                          |                                                 |
|                                                                          |                                                 |

### **Send the Request on Simple Search**

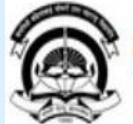

Home • My Login • My Settings • Logout • Calendar • Sitemap • Contact Us • Switch TO OA Kavayitri Bahinabai Chaudhari North Maharashtra University 'A' Grade NAAC Re-Accredited (3rd Cycle) Jalgaon-425001, Maharashtra (India)

New Request

Print Eligibility-Enrolment Form | Pending Eligibility Forms | Submit For Registration | Reports | Paper Change Request | Submit to Registration Schedule |

### **Reports Dashboard**

College Name : Mahatma Gandhi Taluka Shikshan Mandal's Arts, Commerce and Science College, Chopda, Chopada College Code : 140022

### **Print Eligibility Form - Submit Request**

List of Requests

| Rea  | 15 | tr | a | tı  | n | n   |
|------|----|----|---|-----|---|-----|
| incy |    |    | - | ••• | ~ | ••• |

|     | rint Eligibility-Enrolmen | It |
|-----|---------------------------|----|
| For | m                         |    |

- Pending Eligibility Forms
- Submit For Registration
- Reports
- Paper Change Request
- Submit to Registration Schedule

| Academic Year :          | Select | * | (Advanced Search) |
|--------------------------|--------|---|-------------------|
| Course :                 | Select | * |                   |
| Branch (if applicable) : | Select | * |                   |
| Course Part Details :    | Select | * |                   |
| Course Part Term :       | Select | * |                   |

Generate PDF

### **Send Request on Advanced Search**

| 1  |       |  |
|----|-------|--|
| 17 |       |  |
|    |       |  |
| <  | These |  |

Home • My Login • My Settings • Logout • Calendar • Sitemap • Contact Us • Switch TO OA Kavayitri Bahinabai Chaudhari North Maharashtra University 'A' Grade NAAC Re-Accredited (3rd Cycle) Jalgaon-425001, Maharashtra (India)

Print Eligibility-Enrolment Form | Pending Eligibility Forms | Submit For Registration | Reports | Paper Change Request | Submit to Registration Schedule |

**Print Eligibility Form - Submit Request** 

#### **Reports Dashboard**

College Name : Mahatma Gandhi Taluka Shikshan Mandal's Arts, Commerce and Science College, Chopda, Chopada College Code : 140022

### Registr

| Registration                                                                                                    | New Request List of Requests                                                                                                    |   |
|----------------------------------------------------------------------------------------------------|----------------------------------------------------------------------------------------------------|---|
| <ul> <li>Print Eligibility-Enrolment</li> <li>Form</li> <li>Pending Eligibility Forms</li> <li>Submit For Registration</li> <li>Reports</li> <li>Paper Change Request</li> <li>Submit to Registration</li> <li>Schedule</li> </ul> | Academic Year : Select        <                                                                                                    | ) |
|                                                                                                    | Print :  All Students Selected Students Display Sequence By :  Last Name Division Roll Numbers Admission Form No Admission Date Generate PDE |   |

### **Select the Coarse and Generate PDF**

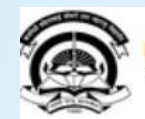

Home • My Login • My Settings • Logout • Calendar • Sitemap • Contact Us • Switch TO OA
Kavayitri Bahinabai Chaudhari North Maharashtra University
'A' Grade NAAC Re-Accredited (3rd Cycle) Jalgaon-425001, Maharashtra (India)

Print Eligibility-Enrolment Form | Pending Eligibility Forms | Submit For Registration | Reports | Paper Change Request | Submit to Registration Schedule |

#### **Reports Dashboard**

College Name : Mahatma Gandhi Taluka Shikshan Mandal's Arts, Commerce and Science College, Chopda, Chopada College Code : 140022

#### **Print Eligibility Form - Submit Request**

#### Registration

- Print Eligibility-Enrolment Form
- Pending Eligibility Forms
- Submit For Registration
   Reports
- \* Reports
- Paper Change RequestSubmit to Registration

Schedule

| New Request         | List of Requests                  |     |                   |
|---------------------|-----------------------------------|-----|-------------------|
| Academic Ye         | ear: 2019-2020                    | *   | (Advanced Search) |
| Cour                | se : M.ARegular-June-2017 Pattern | *   | <b>S</b>          |
| Branch (if applicab | le) : Marathi                     | *   |                   |
| Course Part Deta    | ils : M.A. Part-I                 | *   |                   |
| Course Part Ter     | m : Sem-I                         | ▼ * |                   |

### **Check the Request in List of Requests Link**

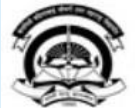

Home • My Login • My Settings • Logout • Calendar • Sitemap • Contact Us • Switch TO OA Kavayitri Bahinabai Chaudhari North Maharashtra University 'A' Grade NAAC Re-Accredited (3rd Cycle) Jalgaon-425001, Maharashtra (India)

Print Eligibility-Enrolment Form | Pending Eligibility Forms | Submit For Registration | Reports | Paper Change Request | Submit to Registration Schedule |

#### **Reports Dashboard**

College Name : Mahatma Gandhi Taluka Shikshan Mandal's Arts, Commerce and Science College, Chopda, Chopada College Code : 140022

#### Print Eligibility Form - Submit Request

Registration

Request posted Successfully, You can download the Eligibility form PDF from 'List Of Request' Tab
New Request
List of Requests

- Print Eligibility-Enrolment
   Form
- Pending Eligibility Forms
- Submit For Registration
- Reports
- Paper Change Request
- Submit to Registration
   Schedule

| Academic Year :          | 2019-2020                    | ▼ * | (Advanced Search) |
|--------------------------|------------------------------|-----|-------------------|
| Course :                 | M.ARegular-June-2017 Pattern | *   |                   |
| Branch (if applicable) : | Marathi                      | *   |                   |
| Course Part Details :    | M.A. Part-I                  | *   |                   |
| Course Part Term :       | Sem-I                        | ▼ * |                   |

# **Download the Print Eligibility-Enrolment Forms File**

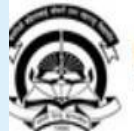

Home • My Login • My Settings • Logout • Calendar • Sitemap • Contact Us • Switch TO OA Kavayitri Bahinabai Chaudhari North Maharashtra University 'A' Grade NAAC Re-Accredited (3rd Cycle) Jalgaon-425001, Maharashtra (India)

rint Eligibility-Enrolment Form | Pending Eligibility Forms | Submit For Registration | Reports | Paper Change Request | Submit to Registration Schedule |

**Reports Dashboard** 

College Name : Mahatma Gandhi Taluka Shikshan Mandal's Arts,Commerce and Science College, Chopda, Chopada College Code : 140022

### Print Eligibility Forms - List of Request

Registration

New Request List of Requests

### List of posted request:

| <ul> <li>Print Eligibility-Enrolment</li> </ul> |  |
|-------------------------------------------------|--|
| Form                                            |  |

- Pending Eligibility Forms
- Submit For Registration
- Reports
- Paper Change Request

Submit to Registration
 Schedule

| Course Name                                                                                                  | Academic Year | Date & Time of<br>Request | Request Status | Download        |  |
|----------------------------------------------------------------------------------------------------|---------------|---------------------------|----------------|-----------------|--|
| Faculty of Humanities - M.A.(with<br>Credits) - Regular - June-2017<br>Pattern - Marathi - M.A. Part-I Sem-I | 2019-2020     | 05 May 2020 15:49:52      | Processed      | Download File 1 |  |

Note: The requested file will be available for download for 15 days from the date of request.

# **Extract the Eligibility Form ZIP File**

| Name                      |                      | Date modified         | Туре                  | Size            |   |
|---------------------------|----------------------|-----------------------|-----------------------|-----------------|---|
| EligibilityPrintForm_M_A_ | Regular_June_2       | 5/5/2020 3:59 PM      | WinRAR ZIP archive    | 174 KB          |   |
| EligibilityPrintForm      | Open                 |                       |                       |                 |   |
|                           | Share files via SH   | AREit                 |                       |                 |   |
|                           | Open with WinRA      | ١R                    |                       |                 |   |
|                           | Extract files        |                       |                       |                 |   |
|                           | Extract Here         |                       |                       |                 |   |
|                           | Extract to Eligibili | ityPrinPatternMarathi | M_A_Part_I_6372429093 | 73007249_1 (2)\ |   |
| 14 A                      | Scan selected iter   | ms for viruses        |                       |                 |   |
| <b>#</b>                  | Shred using AVG      |                       |                       |                 |   |
| Ê                         | Share                |                       |                       |                 |   |
|                           | Open with            |                       |                       |                 | > |
|                           | Give access to       |                       |                       |                 | > |
|                           | Restore previous     | versions              |                       |                 |   |
|                           | Send to              |                       |                       |                 | > |
|                           | Cut                  |                       |                       |                 |   |
|                           | Сору                 |                       |                       |                 |   |
|                           | Create shortcut      |                       |                       |                 |   |
|                           | Delete               |                       |                       |                 |   |
|                           | Rename               |                       |                       |                 |   |
|                           | Properties           |                       |                       |                 |   |

# **Eligibility Enrolment Form PDF Downloaded as Below**

EligibilityPrintForm\_... ×

EligibilityPrintForm\_M\_A\_Regular\_June\_2017\_PatternMarathi M\_A\_Part\_I\_637242909373007249\_1.pdf

| 2                                                                                                    |                                                                                                    |                                                                                                    |                                                                                                    |                                                                                                    |                                                                                                    |                                                                                                    |                                                                                                    |                                                                                                    | Division :A                                                                                                    | Roll No :36                                                                                                    |
|----------------------------------------------------------------------------------------------------|----------------------------------------------------------------------------------------------------|----------------------------------------------------------------------------------------------------|----------------------------------------------------------------------------------------------------|----------------------------------------------------------------------------------------------------|----------------------------------------------------------------------------------------------------|----------------------------------------------------------------------------------------------------|----------------------------------------------------------------------------------------------------|----------------------------------------------------------------------------------------------------|----------------------------------------------------------------------------------------------------|----------------------------------------------------------------------------------------------------|
| P                                                                                                    |                                                                                                    | Kav                                                                                                    | ayitri Bahir                                                                                                    | nabai C                                                                                                    | hau                                                                                                    | udhari No                                                                                                    | orth Ma                                                                                                    | harashtra                                                                                                    | 3                                                                                                    |                                                                                                    |
| 14                                                                                                    | 17                                                                                                    |                                                                                                    |                                                                                                    | Unive                                                                                                    | rsity                                                                                                    | , Jalgad                                                                                                    | n                                                                                                    |                                                                                                    |                                                                                                    |                                                                                                    |
| . 45                                                                                                    | 100                                                                                                    | E                                                                                                    | Eligibilit//Enrollm                                                                                                    | ent/Registra                                                                                                    | ation F                                                                                                    | Form for Acad                                                                                                    | emic Year.                                                                                                    | 2019-2020                                                                                                    |                                                                                                    |                                                                                                    |
| 0                                                                                                    |                                                                                                    | Ma                                                                                                    | hatma Gandhi T                                                                                                    | aluka Shiks                                                                                                    | han M                                                                                                    | landal's Arts.(                                                                                                    | Commerce<br>e Code: 14(                                                                                                    | and Science                                                                                                    |                                                                                                    |                                                                                                    |
| Cours                                                                                                    | e : M.A. (with Crea                                                                                                    | dits) - Mar                                                                                                    | rathi - Regular -                                                                                                    | 1                                                                                                    | Eligit                                                                                                    | oility/Enrollmen                                                                                                    | t/Registration                                                                                                    | n Form No: 154-                                                                                                    | 23-2015-9008                                                                                                    | 417                                                                                                    |
| June-2                                                                                                    | 2017 Pattern                                                                                                    |                                                                                                    |                                                                                                    |                                                                                                    |                                                                                                    |                                                                                                    |                                                                                                    |                                                                                                    |                                                                                                    |                                                                                                    |
| Persor                                                                                                    | nal Information:                                                                                                    |                                                                                                    |                                                                                                    |                                                                                                    |                                                                                                    |                                                                                                    |                                                                                                    |                                                                                                    |                                                                                                    |                                                                                                    |
| Full N                                                                                                    | ame: BAREL                                                                                                    | A REHA                                                                                                    | JAL KALSING                                                                                                    |                                                                                                    | 11                                                                                                    | Mother's Name                                                                                                    | BARELA H                                                                                                    | ULMATHIBAI K                                                                                                    | ALSING                                                                                                    |                                                                                                    |
| Name                                                                                                    | as printed on Mar                                                                                                    | k Sheet:                                                                                                    | BARELA REHAJA                                                                                                    | L KALSING                                                                                                    |                                                                                                    |                                                                                                    |                                                                                                    |                                                                                                    |                                                                                                    |                                                                                                    |
| Gende                                                                                                    | er: Male Date                                                                                                    | Of Birth: 0                                                                                                    | 01/04/1994 C                                                                                                    | ategory: ST                                                                                                    |                                                                                                    | Physically H                                                                                                    | landicapped:                                                                                                    | NO N                                                                                                    | ationality: India                                                                                                    | 9                                                                                                    |
| Addres                                                                                                    | ss for Correspond                                                                                                    | lance: AT                                                                                                    | POST UNAPDEV                                                                                                    | TAL CHOPE                                                                                                    | DA DIS                                                                                                    | T JALGAON                                                                                                    |                                                                                                    | 1.00                                                                                                    |                                                                                                    |                                                                                                    |
| Countr                                                                                                    | ry: India.City: UN/                                                                                                    | APDEV,Ta                                                                                                    | aluka :Chopada,Di                                                                                                    | strict: Jalgao                                                                                                    | n,State                                                                                                    | e: Maharashtra,                                                                                                    | Pin: 425107                                                                                                    |                                                                                                    |                                                                                                    |                                                                                                    |
| Mobile                                                                                                    | No: +918698492                                                                                                    | 799                                                                                                    |                                                                                                    | 201 1200 Car                                                                                                    |                                                                                                    | EmailID: rb010                                                                                                    | 041994@gm                                                                                                    | ail.com                                                                                                    |                                                                                                    |                                                                                                    |
| Educat                                                                                                    | tional Details: Las                                                                                                    | st Qualifyi                                                                                                    | ng Exam is B.A.(w                                                                                                    | ith credits) - I                                                                                                    | Regula                                                                                                    | ar - CGPA Patte                                                                                                    | ern                                                                                                    | 100 AUG 10 10 10 10 10 10 10 10 10 10 10 10 10                                                                                                    |                                                                                                    | 0.000000000                                                                                                    |
| Sr.No                                                                                                    | Name of<br>Examination                                                                                                    | Nam                                                                                                    | e of Examining Bo                                                                                                    | xdy                                                                                                    |                                                                                                    |                                                                                                    | Date of<br>Passing                                                                                                    | Seat Number                                                                                                    | Passing Ce<br>Number                                                                                                    | ertificate                                                                                                    |
| 1                                                                                                    | 10th                                                                                                    | MAH                                                                                                    | ARASHTRA STA                                                                                                    | TE BOARD (                                                                                                    |                                                                                                    |                                                                                                    | Jun 2013                                                                                                    | D202675                                                                                                    | 179094                                                                                                    |                                                                                                    |
| 2                                                                                                    | 12th                                                                                                    | MAH                                                                                                    | HARASHTRA STA                                                                                                    | TE BOARD O                                                                                                    |                                                                                                    | CONDARY                                                                                                    | Jun 2015                                                                                                    | S048589                                                                                                    | 130736                                                                                                    |                                                                                                    |
|                                                                                                    |                                                                                                    |                                                                                                    |                                                                                                    |                                                                                                    |                                                                                                    |                                                                                                    |                                                                                                    |                                                                                                    |                                                                                                    |                                                                                                    |
| Papers<br>MAR-<br>Sahity<br>7102                                                                                                    | s Selected for Cou<br>111 Marathi Wa<br>yakruticha Abhy<br>41)                                                                                                    | urse Part<br>ingmaya<br>as - Kesl                                                                                                    | cha Itihas (Prara<br>hawsutanchi Kav                                                                                                    | ambha te 16<br>rita (Kavya)                                                                                                    | 350) (7<br>va Ku                                                                                                    | 710210) ,MAF<br>ilvadhu (Nata                                                                                                    | R-112 Sami<br>k) (710230)                                                                                                    | ksha (710220)<br>) ,MAR-114-A)                                                                                                    | ,MAR-113<br>Streewadi Sa                                                                                                    | ahitya-l                                                                                                    |
| Papers<br>MAR-<br>Sahity<br>(7102)<br>Note: `<br>Attach                                                                                                    | s Selected for Col<br>111 Marathi Wa<br>vakruticha Abhy<br>(41)<br>* Marked Papers a<br>hed Documents                                                                                                    | urse Part<br>angmaya<br>as - Kesi<br>are claime                                                                                                    | cha Itihas (Prara<br>hawsutanchi Kav<br>ed for exemption.                                                                                                    | ambha te 16<br>rita (Kavya)                                                                                                    | 850) (7<br>va Ku                                                                                                    | 710210) ,MAF<br>ulvadhu (Natai                                                                                                    | R-112 Sami<br>k) (710230)                                                                                                    | ksha (710220)<br>) ,MAR-114-A)                                                                                                    | ,MAR-113<br>Streewadi Si                                                                                                    | ahitya-I                                                                                                    |
| Papers<br>MAR-<br>Sahity<br>(7102<br>(7102<br>Note: '<br>Attach<br>Leavi                                                                                                    | s Selected for Cou<br>111 Marathi Wa<br>yakruticha Abhy<br>(41)<br>Marked Papers a<br>hed Documents:<br>ing Certificate.                                                                                                    | urse Part<br>angmaya<br>as - Kesi<br>are claime                                                                                                    | cha Itihas (Prara<br>hawsutanchi Kav<br>ed for exemption.                                                                                                    | ambha te 10<br>rita (Kavya)                                                                                                    | 850) (7<br>va Ku                                                                                                    | 710210) .MAF<br>ulvadhu (Nata                                                                                                    | R-112 Sami<br>k) (710230)                                                                                                    | ksha (710220)<br>) ,MAR-114-A)                                                                                                    | ,MAR-113<br>Streewadi Si                                                                                                    | ahitya-l                                                                                                    |
| Papers<br>MAR-<br>Sahity<br>(7102<br>Note: '<br>Attach<br>Leavi<br>Declar                                                                                                    | s Selected for Cox<br>111 Marathi Wa<br>yakruticha Abhy<br>41)<br>* Marked Papers a<br>hed Documents:<br>ing Certificate.<br>ration: I hereby de<br>rake to abide by                                                                                                    | urse Part<br>angmaya<br>as - Kesi<br>are claime<br>clare that<br>them 1 will                                                                                                    | cha Itihas (Prara<br>hawsutanchi Kav<br>ed for exemption.                                                                                                    | ambha te 1(<br>rita (Kavya)<br>s printed forr<br>r any discrep                                                                                                    | 850) (7<br>va Ku<br>⊠<br>mandi<br>ancy. :                                                                                                    | 710210) ,MAF<br>vivadhu (Natai<br>made necessar<br>arising out of th                                                                                                    | R-112 Sami<br>k) (710230)<br>ny correction:<br>le form signe                                                                                                    | ksha (710220)<br>, MAR-114-A)<br>s by hand, I have<br>d by me and I u                                                                                                    | ,MAR-113<br>Streewadi S<br>e carefully read<br>ndertake that, i                                                                                                    | ahitya-l<br>d the rules and<br>in absence of                                                                                                    |
| Papers<br>MAR-<br>Sahity<br>(7102)<br>Note: '<br>Attach<br>Leavi<br>Declar<br>I under<br>any do<br>Place                                                                                                    | s Selected for Cox<br>111 Marathi Wa<br>yakruticha Abhy<br>(41)<br>Marked Papers a<br>hed Doouments:<br>ing Certificate.<br>ration: I hereby de<br>rtake to abide by<br>youment the final of                                                                                                    | urse Part<br>angmaya<br>as - Kesi<br>are claime<br>clare that<br>them.1 will<br>eligibility v<br>Date                                                                                                    | cha Itihas (Prara<br>hawsutanchi Kav<br>ad for exemption.<br>, I have verified thi<br>be responsible for<br>will not be granted                                                                                                    | ambha te 1(<br>rita (Kavya)<br>s printed forr<br>r any discrep<br>and admissio<br>Please sion stri                                                                                                    | asto) (7<br>va Ku<br>⊇<br>m and n<br>iancy, a<br>on will s                                                                                                    | 710210) ,MAF<br>Ilvadhu (Natai<br>made necessar<br>arising out of th<br>stand cancel.                                                                                                    | R-112 Sami<br>k) (710230)<br>ny correction:<br>le form signe                                                                                                    | ksha (710220)<br>) ,MAR-114-A)<br>s by hand. I have<br>d by me and I u                                                                                                    | ,MAR-113<br>Streewadi Si<br>carefully read                                                                                                    | ahitya-l<br>d the rules and<br>in absence of                                                                                                    |
| Papers<br>MAR-<br>Sahity<br>(7102<br>Note: '<br>Attach<br>Leavi<br>Declar<br>I under<br>any do<br>Place:<br>Specin                                                                                                    | s Selected for Cox<br>111 Marathi Wa<br>yakruticha Abhy<br>41)<br>Marked Papers -<br>hed Documents:<br>ing Certificate.<br>ration: I hereby de<br>rate to abide by<br>xoument the final of<br>men Signature:                                                                                                    | urse Part<br>angmaya<br>as - Kesi<br>are claime<br>clare that<br>them.1 will<br>eligibility v<br>Date:                                                                                                    | cha Itihas (Praro<br>hawsutanchi Kav<br>ad for exemption.<br>, I have verified thi<br>be responsible for<br>will not be granted.                                                                                                    | ambha te 1(<br>rita (Kavya)<br>s printed forr<br>r any discrep<br>and admissic<br>Please sign stri<br>Name: BARE                                                                                                    | mand n<br>va Ku<br>mand n<br>ancy, i<br>on will s<br>lody inst<br>ELA RE                                                                                                    | 710210) ,MAF<br>Ilvadhu (Natai<br>made necessar<br>arising out of th<br>stand cancel.<br>lide the box ⇒<br>EHAJAL KALSI                                                                                                    | R-112 Sami<br>k) (710230)<br>ny correction<br>ne form signe                                                                                                    | ksha (710220)<br>, MAR-114-A)<br>s by hand. I have<br>d by me and I u                                                                                                    | ,MAR-113<br>Streewadi Si<br>a carefully read                                                                                                    | ahitya-l<br>d the rules and<br>in absence of                                                                                                    |
| Papers<br>MAR-<br>Sahity<br>(7102<br>(7102<br>Attaoh<br>Leavi<br>Leavi<br>Declar<br>Lundel<br>any do<br>Place:<br>Specin                                                                                                    | s Selected for Cox<br>111 Marathi Wa<br>vaknutioha Abhy<br>41) * Marked Papers :<br>hed Documents:<br>ing Certificate.<br>ration: I hereby de<br>rtake to abide by<br>men Signature:                                                                                                    | urse Part<br>angmaya<br>as - Kesi<br>are claime<br>clare that<br>them.1 will<br>eligibility v<br>Date:                                                                                                    | oha Itihas (Prara<br>hawsutanchi Kav<br>ed for exemption.<br>) have verified thi<br>  be responsible fo<br>will not be granted                                                                                                    | ambha te 10<br>ita (Kavya)<br>is printed forr<br>r any discrep<br>and admission<br>Please sign sign<br>Please sign sign sign<br>Please sign sign sign sign sign sign sign sign                                                                                                    | 350) (7<br>va Ku<br>m and r<br>lancy, i<br>on will s<br>lokity insi<br>ELA RE                                                                                                    | 710210) ,MAF<br>710210) ,MAF<br>ilvadhu (Natai<br>made necessa<br>arising out of th<br>stand cancel.<br>ide the box -><br>EHAJAL KALSI                                                                                                    | R-112 Sami<br>k) (710230)<br>ry correction<br>te form signe                                                                                                    | ksha (710220)<br>) MAR-114-A)<br>s by hand. I have<br>d by me and I u                                                                                                    | ,MAR-113<br>Streewadi S<br>carefully reac<br>indertake that, i                                                                                                    | ahitya-l<br>I the rules and<br>In absence of                                                                                                    |
| Papers<br>MAR-<br>Sahity<br>(7102<br>Note: '<br>Attaoh<br>Leavi<br>Declar<br>Under<br>any do<br>Place:<br>Specin                                                                                                    | s Selected for Cox<br>111 Marathi Wa<br>yakruticha Abhy<br>41)<br>Marked Papers i<br>hed Documents:<br>ing Certificate.<br>ation: I hereby de<br>trake to abide by t<br>xoument the final k<br>men Signature:                                                                                                    | urse Part<br>angmaya<br>as - Kesi<br>are claime<br>clare that<br>them.1 will<br>eligibility v<br>Date:                                                                                                    | cha Itihas (Prara<br>hawsutanchi Kav<br>ad for exemption.<br>. I have verified thi<br>I be responsible for<br>will not be granted                                                                                                    | ambha te 10<br>ita (Kavya)<br>is printed forr<br>r any discrep<br>and admissio<br>Please sign stri<br>Name: BARE<br>For Col                                                                                                    | ≥<br>mand n<br>lancy.s<br>lickly inst<br>ELA RE                                                                                                    | 710210) ,MAF<br>710210) ,MAF<br>ilvadhu (Natai<br>made necessar<br>arising out of th<br>stand cancel.<br>ide the box -><br>EHAJAL KALSI<br>stitute Use On                                                                                                    | R-112 Sami<br>k) (710230)<br>ry correction<br>ke form signe                                                                                                    | ksha (710220)<br>, MAR-114-A)<br>s by hand. I have<br>d by me and I u                                                                                                    | ,MAR-113<br>Streewadi Si<br>carefully reac<br>ndertake that,                                                                                                    | ahitya-l<br>I the rules and<br>in absence of                                                                                                    |
| Papers<br>MAR-<br>Sahity<br>(7102:<br>Note: '<br>Attaoh<br>Leavi<br>Declar<br>I under<br>any do<br>Place:<br>Specin<br>Declar<br>the bes                                                                                                    | s Selected for Cox<br>111 Marath Wa<br>yakruticha Abhy<br>41)<br>Marked Papers :<br>hed Documents:<br>ing Certificate.<br>ation: I hereby de<br>trake to abide by<br>xoument the final of<br>men Signature:<br>ration by Principa<br>st of my knowledg                                                                                                    | are claime<br>clare that<br>them.1 will<br>billy billy billy<br>al :This for<br>pe. 1 also                                                                                                    | cha Itihas (Prara<br>hawsutanchi Kav<br>ad for exemption.<br>) have verified thi<br>be responsible for<br>will not be granted<br>undertake the resp<br>undertake the resp                                                                                                    | ambha te 10<br>ita (Kavya)<br>is printed forr<br>r any discrep<br>and admissis<br>Please sign at<br>Name: BARCE<br>For Col<br>itinized by C<br>onsibility of f                                                                                                    | ≥<br>va Ku<br>va Ku<br>n and i<br>sancy, i<br>son will s<br>totdy insi<br>ELA RE<br>lege/in<br>ollege/<br>utfillme                                                                                                    | 710210) ,MAR<br>710210) ,MAR<br>ilvadhu (Natai<br>made necessat<br>arising out of th<br>stand cancel.<br>ide the bax ><br>Er4J,AL KALSI<br>nstitute Use On<br>Institute Staff a<br>retrivectification                                                                                                    | R-112 Sami<br>k) (710230)<br>ry correction:<br>le form signe<br>ING<br>ly<br>md by me. Ti<br>of the inform                                                                                                    | ksha (710220)<br>, MAR-114-A)<br>s by hand. I have<br>d by me and I un<br>he information privation.                                                                                                    | ,MAR-113<br>Streewadi S<br>e carefully reac<br>ndertake that, i                                                                                                    | ahitya-l<br>I the rules and<br>in absence of                                                                                                    |
| Papers<br>MAR-<br>Sahity<br>(7102<br>Note: '<br>Attaoh<br>Leavi<br>Declar<br>I under<br>any do<br>Place:<br>Specin<br>Declar<br>the bes<br>Fee D                                                                                                    | s Selected for Cox<br>111 Marathi Wa<br>yakruticha Abhy<br>41)<br>* Marked Papers :<br>hed Documents:<br>ing Certificate.<br>ration: I hereby de<br>men Signature:<br>men Signature:<br>ration by Princips<br>st of my knowledg<br>Details:                                                                                                    | urse Part<br>nngmaya<br>as - Kesl<br>are claime<br>clare that<br>them.l will<br>eligibility v<br>Date:<br>al :This foo<br>pe. I also u                                                                                                    | cha Itihas (Pran<br>hawsutanchi Kav<br>ed for exemption.<br>. I have verified thi<br>be responsible fo<br>will not be granted<br>will not be granted<br>m is carefully soru<br>undertake the resp                                                                                                    | s printed for<br>r any discrep<br>and admissio<br>Plasse sign stri<br>Name: BARE<br>For Col<br>itimized by C<br>onsibility of f                                                                                                    | 2<br>mand i<br>ancy, a<br>son will s<br>lickly insi<br>ELA RE<br>liege/In<br>college/In                                                                                                    | 710210) ,MAR<br>710210) ,MAR<br>alvadhu (Natal<br>made neoessar<br>arising out of th<br>stand cancel,<br>lide the box -<br>EHAJAL KALSI<br>estitute Use On<br>Institute staff a<br>ent/rectification                                                                                                    | R-112 Sami<br>k) (710230)<br>ry correction:<br>the form signe<br>NG<br>by<br>md by me. Ti<br>of the inform                                                                                                    | ksha (710220)<br>) MAR-114-A)<br>s by hand. I have<br>d by me and I u<br>he information pr<br>action.                                                                                                    | MAR-113<br>Streewadi S<br>a carefully reac<br>indertake that,                                                                                                    | ahitya-l<br>I the rules and<br>in absence of                                                                                                    |
| Papers<br>MAR-<br>Sahity<br>(7102: '<br>Attach<br>Leavi<br>Declar<br>I under<br>any do<br>Place:<br>Specin<br>Declar<br>the bes<br>Fee D<br>II e-S                                                                                                    | s Selected for Cox<br>111 Marathi Wa<br>yakruticha Abhy<br>41)<br>* Marked Papers :<br>hed Documents:<br>ing Certificate.<br>ration: I hereby de<br>men Signature:<br>men Signature:<br>men Signature:<br>ation by Princips<br>st of my knowledg<br>betails:<br>suvidha Fee: 50                                                                                                    | urse Part<br>Ingrmaya<br>as - Kesi<br>are claime<br>clare that<br>them.1 will<br>eligibility v<br>Date:<br>al :This foo<br>e. 1 also o<br>.00                                                                                                    | cha Itihas (Praro<br>hawsutanchi Kav<br>ad for exemption.<br>. I have verified thi<br>I be responsible foo<br>will not be granted<br>will not be granted<br>mi is carefully soru<br>undertake the resp<br>u Disaster Ma<br>10.00                                                                                                    | s printed for<br>r any discrep<br>and admissi<br>Plass sign str<br>Name: BARE<br>For Col<br>itinized by C<br>onsibility of f<br>anagement                                                                                                    | Z     Market     Solution     Solution  | 710210) ,MAF<br>710210) ,MAF<br>1/vadhu (Natai<br>made necessai<br>arising out of th<br>stand cancel<br>stand cancel<br>stand cancel<br>EHAJAL KALSI<br>institute Use On<br>Institute Use On<br>Institute staff a<br>ent/rectification<br>as Student C<br>Fee: 20.0                                                                                                    | R-112 Sami<br>k) (710230)<br>ry correction:<br>the form signe<br>NG<br>NG<br>My<br>and by me. Ti<br>of the inform<br>Broup Insur.<br>0                                                                                                    | ksha (710220)<br>, MAR-114-A)<br>s by hand. I have<br>d by me and I us<br>he information pri-<br>nation.                                                                                                    | MAR-113<br>Streewadi S<br>carefully reac<br>ndertake that,<br>inted in the for                                                                                                    | the rules and<br>in absence of<br>m is correct to<br>ee: 24.00                                                                                   |
| Papers<br>MAR-<br>Sahity<br>(7102:<br>Note: '<br>Attach<br>Leavi<br>Declar<br>I under<br>any do<br>Place:<br>Specin<br>Declar<br>the be:<br>Fee D<br>II e-S<br>II e-S                                                                                                    | s Selected for Cox<br>111 Marathi Wa<br>yakruticha Abhy<br>41)<br>* Marked Papers :<br>hed Doouments:<br>nig Certificate.<br>ration: I hereby de<br>men Signature:<br>men Signature:<br>************************************                                                                                                    | urse Part<br>ungmaya<br>as - Kesi<br>are claime<br>clare that<br>clare that<br>eligibility v<br>Date:<br>al :This for<br>ge. 1 also t<br>.00<br>a<br>: 20.00                                                                                                    | cha Itihas (Prara<br>hawsutanchi Kav<br>ad for exemption.<br>) have verified thi<br>be responsible for<br>will not be granted<br>will not be granted<br>undertake the resp<br>in Disaster Ma<br>10.00<br>in Poor Stude                                                                                                    | s printed for<br>r any discrep<br>and admissis<br>Please sign at<br>Name: BARE<br>For Col<br>itinized by C<br>onsibility of f<br>anagement<br>nt Aid Fee:                                                                                                    | ≥<br>mandi<br>ancy, a<br>biddy insi<br>ELA RE<br>liege/In<br>ollege/<br>utfillme<br>Fee:<br>15.00                                                                                                    | 710210) ,MAF<br>710210) ,MAF<br>710210) ,MAF<br>710210 ,MAF<br>710210 ,MAF<br>71000 ,MAF<br>71000 ,MAF<br>71000 ,MAF                                                                                                    | R-112 Sami<br>k) (710230)<br>ry correction:<br>le form signe<br>NG<br>ly<br>md by me. Ti<br>of the inform<br>Shoup Insur.<br>0<br>rization Fee                                                                                                    | ksha (710220)<br>, MAR-114-A)<br>s by hand. I have<br>d by me and I un<br>he information pri-<br>lation.<br>ance III AS<br>es: 10.00 III Stu                                                                                                    | ,MAR-113<br>Streewadi S<br>e carefully reac<br>indertake that, i<br>inted in the for<br>hwarnedh Fe<br>adent Activitie                                                                  | the rules and<br>in absence of<br>m is correct to<br>e: 24.00<br>es Fee: 15.00                                                                   |
| Papers<br>MAR-<br>Sahity<br>(7102:<br>Note: '<br>Attaoh<br>Leavi<br>Declar<br>I under<br>any do<br>Place:<br>Specin<br>Declar<br>the be:<br>Fee D<br>E e S<br>= Uni<br>Declar<br>the be:<br>Gyr                                                                                                    | s Selected for Cox<br>111 Marathi Wa<br>valenuticha Abhy<br>41)<br>Marked Papers -<br>hed Documents:<br>ing Certificate.<br>ation: I hereby de<br>trake to abide by<br>ourment the final -<br>men Signature:<br>ation by Principa<br>st of my knowledge<br>buvidha Fee: 50<br>iveristy / College<br>velopment Fund<br>mkhana Fee: 21                                                                                                    | urse Part<br>ingmaya<br>as - Kesi<br>are claime<br>clare that<br>them.l will<br>leigibility v<br>Date:<br>Date:<br>al :This for<br>ge. I also t<br>.00<br>a<br>i: 20.00<br>1.00                                                                                                    | cha Itihas (Pran<br>hawsutanchi Kav<br>ed for exemption.<br>1 have verified thi<br>be responsible fo<br>will not be granted.<br>m is carefully soru<br>undertake the resp<br>I Disaster Ma<br>10.00<br>Poor Stude<br>I Eligibility F                                                                                                    | s printed for<br>r any discrept<br>and admissis<br>Please sign and<br>Name: BARE<br>For Col<br>itinized by C<br>consibility of f<br>anagement<br>nt Aid Fee:<br>ee: 40,00                                                                                                    | Z     Va Ku     Va Ku     Va Ku     va ku     va k  | 710210) .MAR<br>710210) .MAR<br>Made necessar<br>arising out of th<br>stand cancel.<br>ide the box -><br>EHAJAL KALSI<br>estitute Use On<br>Thistitute staff a<br>ent/rectfication<br>EStudent C<br>Fee: 20.0<br>Computer<br>a Re-Admis                                                                                                    | K) (710230)     ry correction:     re form signe     form signe     w     ind by me. Ti     of the inform     sroup Insure     0     rization Fee: 0                                                                                                    | ksha (710220)<br>MAR-114-A)<br>s by hand. I have<br>d by me and I un<br>be information privation.<br>anoe II As<br>is: 10.00 II Sta                                                                                                    | MAR-113<br>Streewadi Si<br>e carefully read<br>dertake that,<br>inted in the for<br>hwamedh Fe<br>udent Activitie                                                                       | the rules and<br>in absence of<br>m is correct to<br>e: 24.00<br>es Fee: 15.00<br>er Fee: 0.00                                                   |
| Papers<br>MAR-<br>Sahity<br>(7102:<br>Note: '<br>Attach<br>Leavi<br>Declar<br>lundea<br>any do<br>Place:<br>Specin<br>Declar<br>the be:<br>Fee D<br>a e-S<br>a Uni<br>Declar<br>Specin<br>Specin | s Selected for Cox<br>rate nutritional Abhy<br>(11) Marked Papers :<br>hed Documents:<br>ing Certificate.<br>ration: I hereby de<br>trake to abide by i<br>men Signature:<br>men Signature:<br>ration by Princip<br>st of my knowledg<br>Details:<br>suvidha Fee: 50<br>iveristy / College<br>velopment Fund<br>mkhana Fee: 21<br>bject Change Fe<br>er Fee: 0 00                                                                                                    | urse Part<br>ingmaya<br>as - Kesi<br>are claims<br>clare that<br>them.l will<br>eligibility v<br>al :This for<br>p. 1 also<br>.00<br>e<br>1:20.00<br>i.00<br>ee: 0.00                                                                                                    | cha Itihas (Prara<br>hawsutanchi Kav<br>ad for exemption.<br>) have verified thi<br>l be responsible for<br>will not be granted<br>will not be granted<br>m is carefully soru<br>undertake the resp<br>i Disaster Ma<br>10.00<br>i Poor Stude<br>i Eligibility Fe<br>i Faculty Cha<br>i Poor Stude                                                                                                    | s printed forr<br>r any discrep<br>and admissic<br>Please sign atri<br>Name: BARE<br>For Coll<br>itinized by C<br>consibility of f<br>anagement<br>nt Aid Fee:<br>ee: 40.00<br>ange Fee: 0<br>5 Ene: 75 0                                                                                                    | mand i<br>ancy, son will<br>ELA RE<br>Lege/In<br>on will<br>ELA RE<br>Ilege/In<br>15.00                                                                                                    | 710210) .MAR<br>710210) .MAR<br>1/vadhu (Natai<br>made necessar<br>arising out of th<br>stand cancel.<br>ide the bax -><br>EHAJAL KALSI<br>nstitute Use On<br>Thistitute staff a<br>ent/rectification<br>III Student C<br>Fee: 20.0<br>III Compute:<br>III Re-Admis<br>III Re-Exam                                                                                                    | R-112 Sami<br>k) (710230)<br>ry correction:<br>e form signe<br>NG<br>by<br>md by me. Ti<br>of the inform<br>Broup Insur.<br>0<br>rization Fee<br>ssion Fee: (<br>ination Fee<br>ssion Fee: 0                                                                                                    | ksha (710220)<br>, MAR-114-A)<br>s by hand. I have<br>d by me and I un<br>be information privation.<br>ance ut As<br>es: 10.00 ut Co<br>: 0.00 ut Co                                                                                                    | MAR-113<br>Streewadi Si<br>e carefully read<br>inted in the for<br>hwamedh Fe<br>udent Activitie<br>liege Transfe<br>her University                                                     | the rules and<br>in absence of<br>m is correct to<br>e: 24.00<br>es Fee: 15.00<br>or Fee: 0.00<br>y Fee: 0.00                                    |
| Papers<br>MAR-<br>Sahity<br>(7102<br>Note: '<br>Attaoh<br>Leavi<br>Declar<br>lundei<br>any do<br>Place:<br>Specin<br>Declar<br>Specin<br>Declar<br>Fee D<br>a e-S<br>a e-S<br>a e-S<br>a c-th<br>Admis                                                                                                    | s Selected for Cox<br>rain Marathi Wa<br>valenuticha Abhy<br>41)<br>Marked Papers :<br>hed Documents:<br>ing Certificate.<br>ration: I hereby de<br>trake to abide by I<br>men Signature:<br>ration by Princips<br>st of my knowledg<br>betails:<br>wurdha Fee: 50<br>iveristy / College<br>welopment Fund<br>mkhana Fee: 21<br>oject Change Fe<br>re Fee: 0.00<br>sion Date: 30/07/2                                                                                                  | urse Part<br>ingmayaas - Kesi<br>are claime<br>clare that<br>them.1 will<br>eligibility w<br>Date:<br>al :This for<br>pe. I also t<br>.00<br>e<br>1: 20.00<br>1:00<br>ce: 0.00<br>2019                                                                                                    | cha Itihas (Pran<br>hawsutanchi Kav<br>ad for exemption.<br>.) have verified thi<br>be responsible for<br>will not be granted<br>will not be granted<br>in the granted<br>be carefully soru<br>undertake the resp<br>in Disaster Ma<br>10.00<br>Poor Stude<br>in Eligibility Fer<br>Eligibility Form IF<br>Eligibility Form IF                                                                                                    | s printed forr<br>r any discrep<br>and admissic<br>Please sign stri<br>Name: BARE<br>Name: BARE<br>initiated by C<br>onsibility of f<br>anagement<br>nt Aid Fee:<br>se: 40.00<br>ange Fee: 0<br>n Fee: 75.00<br>ward Date:                                                                                    | Z     Market     Market     Market     Market     Market     Market     Market     Market     Market     Market     Market     Market     Market     Market     Market     Market     Market     Market     Markett     Markett     Markettt     Markett      | 710210) .MAR<br>710210) .MAR<br>Madba (Nata)<br>made necessar<br>arising out of th<br>stand cancel.<br>ide the bax ><br>EHAJAL KALSI<br>stitute Use On<br>Institute staff a<br>ent/nectification<br>III Student C<br>Fee: 20.0<br>III Compute:<br>III Re-Exam<br>III Re-Exam<br>III Re-Exam<br>III Re-Exam                                                                                                    | R-112 Sami<br>k) (710230)<br>ry correction:<br>le form signe<br>NG<br>NG<br>hy<br>nd by me. Ti<br>of the inform<br>Group Insur.<br>0<br>rization Fee: 0<br>ination Fee: 10<br>ination Fee: 10<br>ination                                                                                                    | ksha (710220)<br>MAR-114-A)<br>s by hand. I have<br>d by me and I un<br>be information privation.<br>ance III AS<br>s: 10.00 III Co<br>: 0.00 III Co<br>: 0.00 III Co<br>: 0.00 III Co                                                                                                    | MAR-113<br>Streewadi Si<br>e carefully reac<br>dertake that,<br>inted in the for<br>hwarmedh Fe<br>udent Activitie<br>(lege Transfe<br>her Universit)<br>304.00/-(Indu                  | ahitya-I<br>I the rules and<br>in absence of<br>mis correct to<br>we: 24.00<br>es Fee: 15.00<br>or Fee: 0.00<br>y Fee: 0.00<br>dding Eligibility |
| Papers<br>MAR-<br>Sahityi<br>(7102)<br>Attaol<br>Declar<br>Under<br>Specin<br>Declar<br>He best<br>Specin<br>Declar<br>He best<br>Specin<br>Declar<br>Specin<br>Declar<br>Specin<br>Declar<br>Specin<br>Declar<br>Specin<br>Declar<br>Specin<br>Declar<br>Specin<br>Declar<br>Specin<br>Declar<br>Specin<br>Specin<br>Spic<br>Spic<br>Spic<br>Spic<br>Spic<br>Spic<br>Spic<br>Spic                                                                                                    | s Selected for Cox<br>111 Marathi Wa<br>valenuticha Abhy<br>41)<br>Marked Papers of<br>hed Documents:<br>ation: I hereby do<br>traike to abide by<br>tooument the final ef-<br>men Signature:<br>ation by Principa<br>st of my knowledge<br>betails:<br>buvidha Fee: 50<br>iveristy / College<br>velopment Fund<br>mkhana Fee: 21<br>bject Change Fe<br>to Fee: 0.00<br>sion Date: 30/07/<br>f College Staff~                                                                          | urse Part<br>urse Part<br>ursgmayaas - Kesi<br>are claime<br>clare that<br>them. I will<br>eligibility v<br>Date:<br>al :This for<br>part of the second<br>al : 20.00<br>according to the second<br>according to the second                                                                                                    | cha Itihas (Pran<br>hawsutanchi Kav<br>ed for exemption.<br>1 have verified thi<br>be responsible for<br>will not be granted.<br>m is carefully soru<br>undertake the resp<br>i Disaster Ma<br>10.00<br>i Poor Stude<br>i Eligibility For<br>Eligibility Form II<br>Sol07/2019<br>Seat of<br>Contemportantial<br>Seat of Seat of<br>Seat of Seat of S                                                                                                    | s printed for<br>r any discrept<br>and admissis<br>Please sign and<br>Name: BARE<br>For Col<br>intinized by C<br>consibility of f<br>anagement<br>nt Aid Fee:<br>se: 40.00<br>ang Fee: 0.00<br>ang Fee: 5.00<br>ward Date:<br>of College/Inst                                                                 | So) (3     Va Ku     va Ku     va Ku     mand i     mand, i     mand, i     mand, i     second the second second sec | 710210) .MAR<br>710210) .MAR<br>710210) .MAR<br>710210                                                                                                    | A-112 Sami<br>R-112 Sami<br>(710230)<br>ry correction:<br>re form signe<br>NG<br>NG<br>NG<br>NG<br>NG<br>NG<br>NG<br>NG<br>NG<br>NG                                                                                                    | ksha (710220)<br>MAR-114-A)<br>s by hand. I have<br>d by me and I un<br>be information privation.<br>ance III As<br>is: 10.00 III Co<br>is: 0.00 III Co<br>is: 0.00 IIII CO<br>is: 0.00 III Co<br>is: 0.00 III Co<br>is: 0.00 III Co<br>is: 0.00 I | MAR-113<br>Streewadi Si<br>e carefully read<br>dertake that,<br>inted in the for<br>hwamedh Fe<br>udent Activitie<br>illege Transfe<br>her Universit;<br>304.00/-(Indu                  | the rules and<br>in absence of<br>m is correct to<br>e: 24.00<br>es Fee: 15.00<br>r Fee: 0.00<br>y Fee: 0.00<br>ading Eligibility                |
| Papers<br>MAR-<br>Sahityi<br>(7102)<br>Attaolo<br>Declar<br>Under<br>Specin<br>Declar<br>Specin<br>Declar<br>Specin<br>Declar<br>Sign of<br>Sign of<br>Sign of                                                                                                    | s Selected for Cox<br>rain Marathi Wa<br>valenutiona Abhy<br>41) Marked Papers :<br>hed Documents:<br>ing Certificate.<br>Tation: I hereby de<br>take to abide by I<br>men Signature:<br>men Signature:<br>ration by Princips<br>st of my knowledg<br>betails:<br>suvidha Fee: 50<br>iveristy / College<br>velopment Fund<br>mkhana Fee: 21<br>bject Change Fe<br>re Fee: 0.00<br>sion Date: 30/07/2<br>College Staff ->                                                               | urse Part<br>ingmayaas - Kesi<br>are claime<br>colare that<br>them.1 will<br>sligibility v<br>Date:<br>al :This foo<br>pe. I also t<br>.00<br>e<br>1: 20.00<br>1.00<br>pe: 0.00                                                                                                    | cha Itihas (Prara<br>hawsutanchi Kav<br>ad for exemption.<br>.) I have verified thi<br>I be responsible for<br>will not be granted<br>will not be granted<br>mi is carefully soru<br>undertake the resp<br>@ Disaster Ma<br>10.00<br>@ Poor Stude<br>@ Eligibility For<br>Eligibility Form I<br>Soro72019<br>Beat of<br>Basic Contents<br>Basic Contents<br>Basic Conten                                                                                                    | ambha te 1(<br>ita (Kavya)<br>is printed forr<br>r any discrep<br>and admissic<br>Please sign stri<br>Name: BARE<br>For Coll<br>itinized by C<br>consibility of f<br>anagement<br>nt Aid Fee:<br>se: 40.00<br>ange Fee: 0<br>mard Date:<br>of College/Inst                                                    | Son (c)     Son (c)     S | 710210) ,MAR<br>710210) ,MAR<br>710210) ,MAR<br>710210 ,MAR<br>710210 ,MAR<br>71000 ,MAR<br>71000 | A-112 Sami<br>R-112 Sami<br>k) (710230)<br>ry correction:<br>le form signe<br>NG<br>NG<br>NG<br>NG<br>NG<br>NG<br>NG<br>NG<br>Sroup Insur.<br>O<br>rization Fee: (<br>ination Fee: (<br>Sign of<br>Sign of                                                                   | ksha (710220)<br>, MAR-114-A)<br>s by hand. I have<br>d by me and I un<br>be information privation.<br>ance ut As<br>es: 10.00 ut Co<br>: 0.00 ut Co<br>: 0.00 ut Co<br>: 0.00 ut Co<br>: 0.00 ut Co<br>: 0.00 ut Co                                                                                                    | MAR-113<br>Streewadi Si<br>e carefully reac<br>identake that, i<br>inned in the for<br>hwamedh Fe<br>udent Activitie<br>(lege Transfe<br>her Universit;<br>304.00/-(Inol:               | ahitya-l<br>I the rules and<br>in absence of<br>mis correct to<br>e: 24.00<br>es Fee: 15.00<br>y Fee: 0.00<br>y Fee: 0.00<br>uding Eligibility   |
| Papers<br>MAR-<br>Sahity<br>(7102)<br>Note:<br>Note:<br>Attach<br>Declar<br>the best<br>Fee D<br>all e-S<br>a Unit<br>Declar<br>the best<br>Fee D<br>all e-S<br>a Unit<br>Declar<br>State<br>Pace.<br>Specin<br>Declar<br>attach<br>Sign of<br>All doc                                                                                                    | s Selected for Cox<br>rain Marathi Wa<br>rain utiona Abhy<br>41) Marked Papers :<br>hed Documents:<br>ing Certificate.<br>ration: I hereby de<br>take to abide by 1<br>men Signature:<br>ration by Princips<br>st of my knowledg<br>Details:<br>suvidha Fee: 50<br>iveristy / College<br>velopment Fund<br>michana Fee: 21<br>bject Change Fe<br>ref Fee: 0.00<br>sion Date: 30/07/<br>t College Staff -><br>coments and reco                                                          | urse Part<br>ingmayaas - Kesi<br>are claime<br>colare that<br>them.l will<br>signibility v<br>Date:<br>al :This foo<br>ge. 1 also t<br>.00<br>a<br>: 20.00<br>.00<br>a<br>: 20.00<br>.00<br>a<br>: 0.00<br>a<br>: 0.00<br>a<br>: 0.00<br>a<br>: 0.00<br>a<br>: 0.00<br>a<br>: 0.00<br>a<br>: 0.00<br>a<br>: 0.00<br>a<br>: 0.00<br>a<br>: 0.00<br>a<br>: 0.00<br>a<br>: 0.00<br>a<br>: 0.00<br>: 0.00<br>: 0 | cha Itihas (Prara<br>hawsutanchi Kav<br>ad for exemption.<br>.) have verified thi<br>l be responsible for<br>will not be granted<br>will not be granted<br>m is carefully soru<br>undertake the resp<br>i Disaster Ma<br>10.00<br>Poor Stude<br>Eligibility For<br>Eligibility Form in<br>30/07/2019<br>Ferified. Student is e                                                                                                    | ambha te 1(<br>ita (Kavya)<br>is printed forr<br>r any discrep<br>and admissic<br>Please sign stri<br>Name: BARE<br>For Coll<br>itinized by C<br>onsibility of f<br>anagement<br>nt Aid Fee:<br>ee: 40.00<br>ange Fee: 0<br>h Fee: 75.00<br>ward Date:<br>of College/Inst<br>or University<br>ligible / not e | S50) (1     va Ku     va Ku     | 710210) ,MAR<br>710210) ,MAR<br>710210) ,MAR<br>710210 ,MAR<br>710210 ,MAR<br>71000 ,MAR<br>71000 ,MAR<br>71000 ,MAR<br>71000 ,MAR<br>71000 ,MAR<br>71000 ,MAR<br>71000 ,MAR<br>71000 ,MAR<br>71000 ,MAR<br>71000 ,MAR<br>71000 ,MAR<br>71000 ,MAR<br>71000 ,MAR<br>71000 ,MAR<br>71000 ,MAR<br>71000 ,MAR<br>71000 ,MAR<br>71000 ,MAR<br>71000 ,MAR<br>71000 ,MAR<br>710000 ,MAR<br>710000 ,MAR<br>71000 ,MAR<br>71000 ,MAR<br>71000 ,MAR<br>71 | R-112 Sami<br>k) (710230)<br>b) (710230)<br>b) (710 | ksha (710220)<br>, MAR-114-A)<br>s by hand. I have<br>d by me and I un<br>be information printion.<br>anoe ut As<br>s: 10.00 ut Co<br>: 0.00 ut Co<br>: 0.00 ut Co<br>: 0.00 ut Co<br>: 0.00 ut Co<br>: 0.00 ut Co<br>: 0.00 ut Co                                                                                                    | MAR-113<br>Streewadi Si<br>e carefully reac<br>indertake that i<br>inted in the for<br>hwamedh Fe<br>adent Activitie<br>llege Transfe<br>her University<br>304.00/-(Indu<br>15400017484 | ahitya-l<br>I the rules and<br>in absence of<br>mi is correct to<br>e: 24.00<br>es Fee: 15.00<br>y Fee: 0.00<br>y Fee: 0.00<br>wding Eligibility |
| Papers<br>MAR-<br>Sahity<br>(7102: Attach<br>Declaration<br>Declaration<br>Pacers<br>Specin<br>Declaration<br>Declaration<br>Declara                                                                                                    | s Selected for Cox<br>111 Marathi Wa<br>yakruticha Abhy<br>41)<br>* Marked Papers :<br>hed Doouments:<br>ing Certificate.<br>ration: I hereby de<br>men Signature:<br>trake to abide by<br>youment the final of<br>men Signature:<br>ation by Princips<br>st of my knowledg<br>Details:<br>suvidha Fee: 50<br>iveristy / College<br>velopment Func<br>mkhana Fee: 21<br>iveristy / College<br>telopment Func<br>mkhana Fee: 30/07//<br>f College Staff -><br>puments and reco<br>ated. | urse Part<br>urse Part<br>ursgmayaas - Kesl<br>are claims<br>clare that<br>them.1 will<br>eligibility v<br>Date:<br>Date:<br>00<br>a<br>i: 20.00<br>1.00<br>ae: 0.00<br>2019<br>rds are ve                                                                                                    | cha Itihas (Prara<br>hawsutanchi Kav<br>ed for exemption.<br>) I have verified thi<br>I be responsible fo<br>will not be granted<br>will not be granted<br>undertake the resp<br>Unisaster Ma<br>10.00<br>Disaster Ma<br>10.00<br>Di | s printed forr<br>r any discrep<br>and admissic<br>Please sign atri<br>Name: BARE<br>For Coll<br>Gonsibility of f<br>anagement<br>nt Aid Fee:<br>ee: 40.00<br>ange Fee: 0<br>n Fee: 75.00<br>disperint<br>of College/Inst<br>or University<br>digible / not e                                                 | 200     200     200     200     200     200     200     200     200     200     200     200     200     200     200     200     200     200     200     200     200     200     200     200     200     200     200     200     200     200     200     200     200     200     200     200     200     200     200     200     200     200     200     200     200     200     200     200     200     200     200     200     200     200     200     200     200     200     200     200     200     200     200     200     200     200     200     200     200     200     200     200     200     200     200     200     200     200     200     200     200     200     200     200     200     200     200     200     200     200     200     200     200     200     200     200     200     200     200     200     200     200     200     200     200     200     200     200     200     200     200     200     200     200     200     200     200     200     200     200     200     200     200     200     200     200     200     200     200     200     200     200     200     200     200     200     200     200     200     200     200     200     200     200     200     200     200     200     200     200     200     200     200     200     200     200     200     200     200     200     200     200     200     200     200     200     200     200     200     200     200     200     200     200     200     200     200     200     200     200     200     200     200     200     200     200     200     200     200     200     200     200     200     200     200     200     200     200     200     200     200     200     200     200     200     200     200     200     200     200     200     200     200     200     200     200     200     200     200     200     200     200     200     200     200     200     200     200     200     200     200     200     200     200     200     200     200     200     200     200     200     200     200     200     200     200     200     200     200     200     200     200     200     200     200     2 | T10210) ,MAF<br>T10210) ,MAF<br>T10210) ,MAF<br>Market Stand cancel.<br>Ide the box -><br>EHAJAL KALSI<br>Ide the box -><br>EHAJAL KALSI<br>Id                                                                                                    | R-112 Sami<br>k) (710230)<br>ry correction:<br>e form signe<br>NG<br>NG<br>NG<br>NG<br>NG<br>NG<br>NG<br>NG<br>NG<br>NG<br>NG<br>NG<br>NG                                                                                                    | ksha (710220)<br>, MAR-114-A)<br>s by hand. I have<br>d by me and I un<br>be information prination.<br>anoe ut As<br>rs: 10.00 ut Co<br>: 0.00 ut Co<br>: 0.00 ut Co<br>: 0.00 ut Co<br>: 0.00 ut Co<br>: 0.00 ut Co<br>: 0.00 ut Co<br>: 0.00 ut Co                                                                                                    | MAR-113<br>Streewadi Si<br>e carefully reac<br>indertake that.                                                                                                    | the rules and<br>in absence of<br>m is correct to<br>e: 24.00<br>es Fee: 16.00<br>r Fee: 0.00<br>y Fee: 0.00<br>ding Eligibility                 |

any.

 $\Theta$ 

(+) 50.2% · 🚯

# Thank You...!

### For Any Assistance Contact;

e-Suvidha Student Facilitation Center, Room No :101 Dr. A.P.J. Abdul Kalam Vidyarthi Bhavan, Kavayitri Bahinabai Chaudhari, North Maharashtra University, Jalgaon.

**Phone** - 0257-2258418, 9403002042, 9403002015, 9403002018, 9403002054, 9403002024, 9403002082,

Email - sfc@nmuj.digitaluniversity.ac